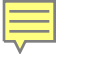

# Renton School District Human Resources Orientation for New Employees

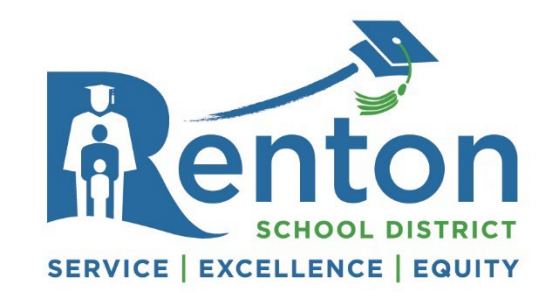

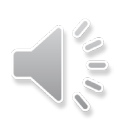

### SERVICE

Ę

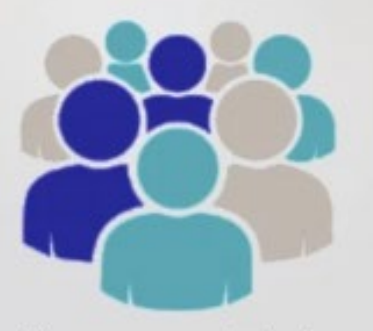

We serve our students, families, and communities.

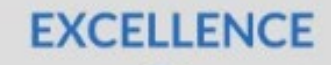

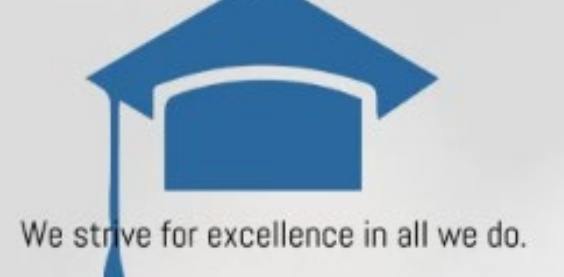

EQUITY

Overview

- HR Team Overview
- Employee Groups
- Salary Placement
- Training and Reimbursement
- Evaluations
- Time Off and Substitute Requests
- Skyward Employee Access
- Leaves of Absences
- On the Job Injuries
- Other Important Information

### Human Resources Team

### Contact Information Page

Ē

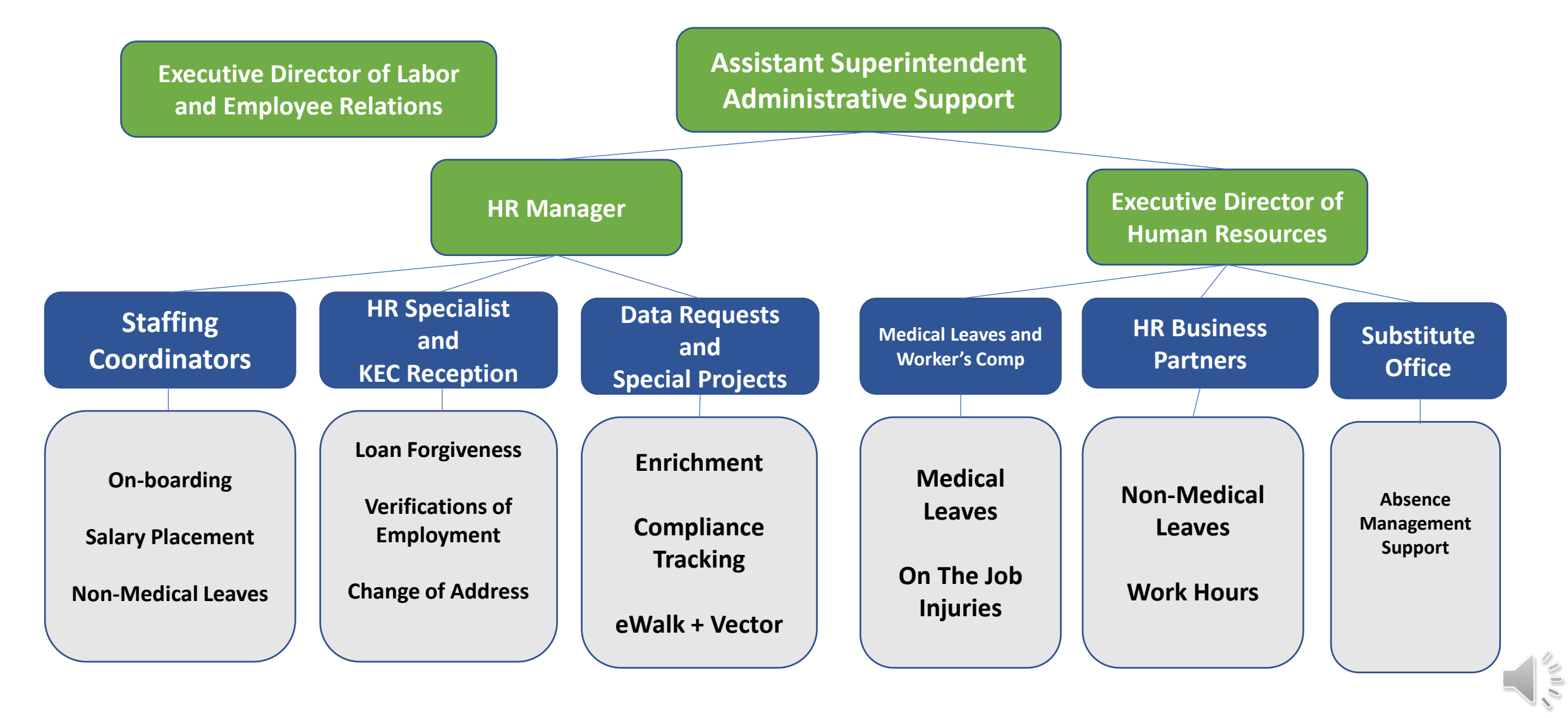

## Human Resources Team

### **Contact Information Page**

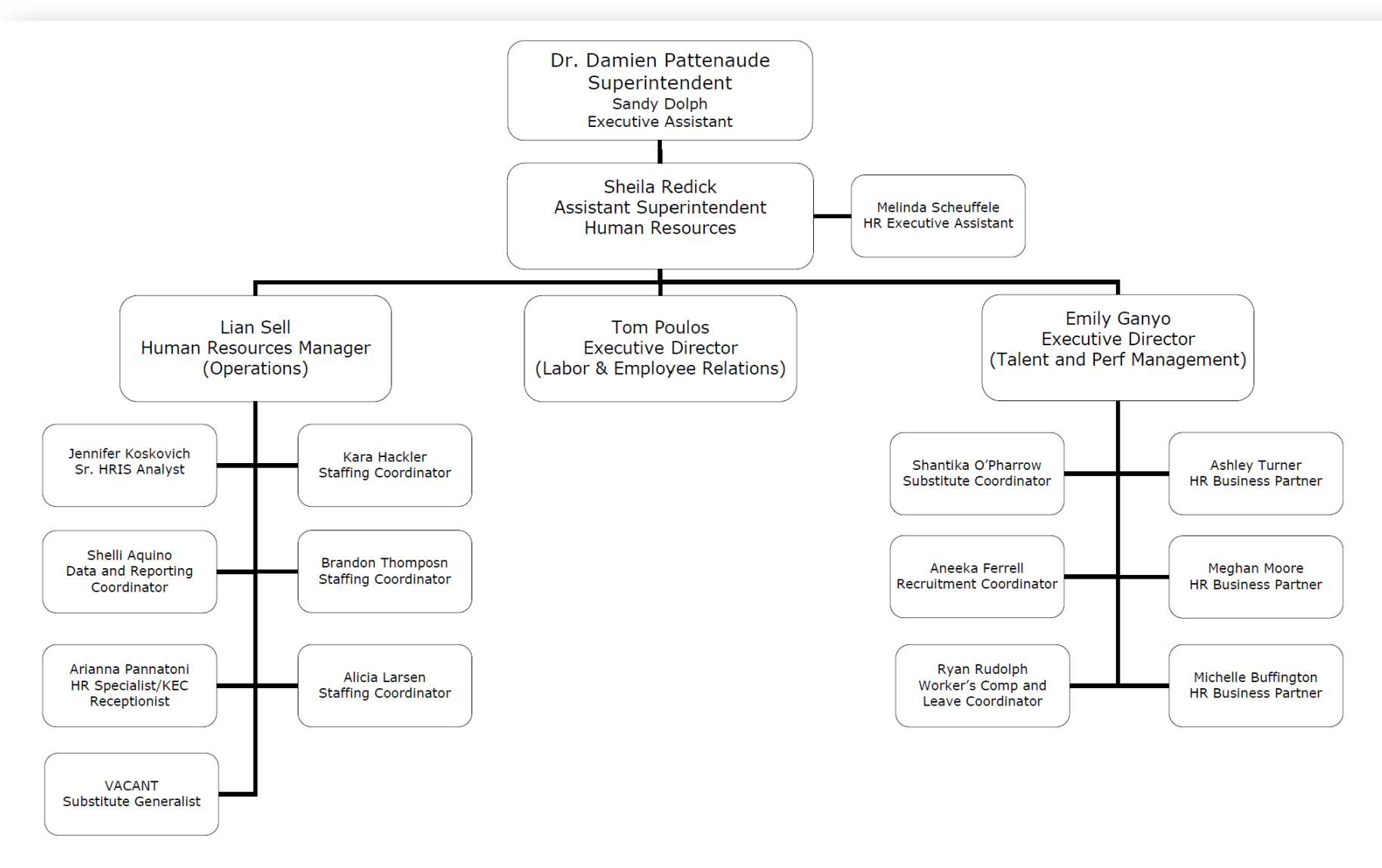

Ē

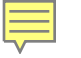

# Employee Groups and Salary

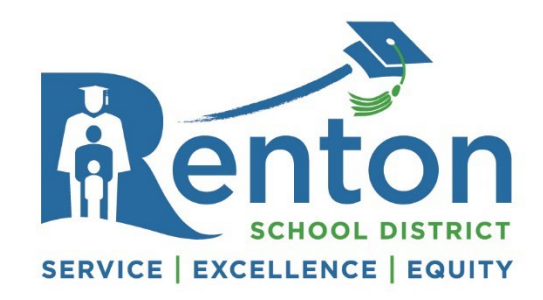

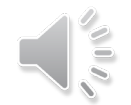

# **Employee Groups**

Ē

Collective Bargaining Agreements, Salary Schedules and Work Calendars are available here

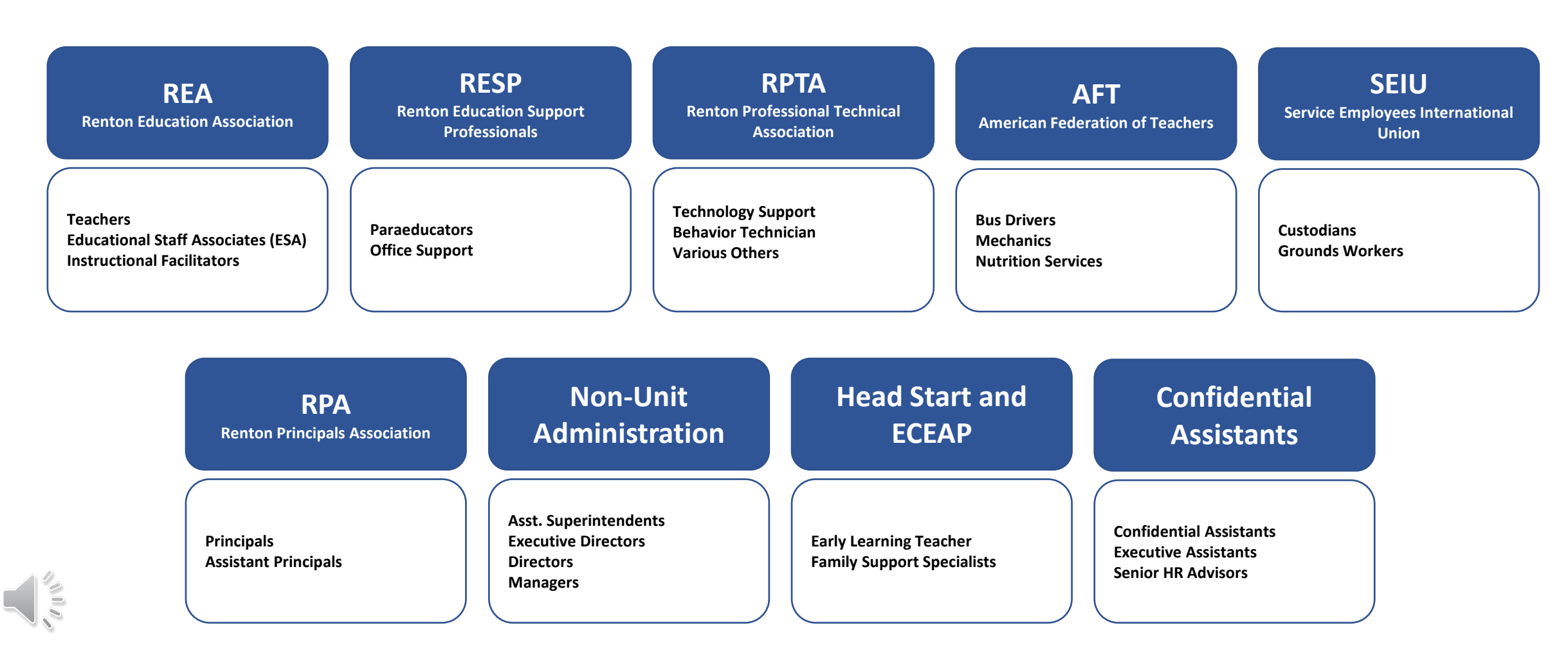

### Salary Schedule Placement

Collective Bargaining Agreements, Salary Schedules and Work Calendars are available here

| REA                                                                                                    | RESP                                                                                                    | RPTA                                                                                               | AFT                                                                                                    | SIEU                                                                                                    |
|----------------------------------------------------------------------------------------------------|----------------------------------------------------------------------------------------------------|----------------------------------------------------------------------------------------------------|----------------------------------------------------------------------------------------------------|----------------------------------------------------------------------------------------------------|
| Lanes: Credits earned by 9/30:<br>MA: subtract 45 from total post-<br>BA credits                               | Classification by position<br>Steps:<br>Public School Experience in a like<br>position                                             | Classification by position<br>Steps:<br>Public school or industry<br>experience in a like position | Classification by position<br>Steps:<br>State of Washington public<br>employment experience                                                                                | Classification by position<br>Steps: N/A                                                                               |
| <u>Steps: Experience earned by 8/31:</u><br>Public, Private, Charter,<br>International                         |                                                                                                    |                                                                                                    | VOE Form L                                                                                                    | inks & Salary                                                                                                    |
| Position must require a State<br>education license<br>.5 FTE = Step 1                                          | Head Start and<br>ECEAP                                                                                                    | Confidential<br>Assistants                                                                         | Placeme<br>Sick leave transfer requ                                                                                                    | ent Guides<br>est included for all groups                                                                              |
| Certificated Substituting<br>Experience is Eligible<br>ESAs and CTE may be eligible for<br>industry experience | Classification by position<br>Steps:<br>Same or like position<br>*Certain Educational degrees<br>may be used in lieu of experience | Confidential Assistants<br>Executive Assistants<br>Senior HR Advisors                              | <u>Certificated School-Based</u><br><u>Classified School District (RESP,</u><br><u>RPTA, Early Learning)</u><br><u>Industry (ESA, CTE, RPTA, Early</u><br><u>Learning)</u> | Classified Salary Placement Guide<br>(AFT, Early Learning, RESP, RPTA)<br>Certificated Salary Placement<br>Guide (REA) |

### REA - Clock Hours and Credits for Placement

Ę

All courses and clock hours for salary placement must be earned after your first Bachelor's degree and meet one of OSPI's defined criteria. Salary schedule lanes reflect quarter credit values. Credits must be <u>earned on or before September 30<sup>th</sup></u> of the school year to be eligible for that year's placement and must be received in Human Resources during the school year to be applied for credit that year.

| College Credits and Degrees                                                                       | Clock Hours – RSD                                                                                        | Clock Hours – Non-RSD                                                                        |
|---------------------------------------------------------------------------------------------------|----------------------------------------------------------------------------------------------------|----------------------------------------------------------------------------------------------|
| Official transcript required for all degrees                                                      | Create your account in ProDev                                                                            | Must be earned through an OSPI-approved provider                                             |
| Order electronic official transcripts<br>and have them sent directly to your<br>Senior HR Advisor | Twice annual uploads to<br>Skyward from ProDev in fall and<br>summer – no need to submit<br>forms to HR! | Submit clock hour transcript or<br>final clock hour form to your HR<br>Advisor or Generalist |
| 1 semester credit = 1.5 quarter credits                                                           | 10 clock hours =                                                                                         | 1 quarter credit                                                                             |

# **Payroll Basics**

### Pay day is the last working day of each month

| Work Start Date                              | First Paycheck                                                                                                | Annual Pay Spread                                                                                                    |
|----------------------------------------------|----------------------------------------------------------------------------------------------------|----------------------------------------------------------------------------------------------------|
| 1 <sup>st</sup> – 15 <sup>th</sup> of Month  | End of month                                                                                                  | Equal pay spread through August                                                                                                    |
| 16 <sup>th</sup> – 20 <sup>th</sup> of Month | 260-Day Employees:<br>Partial check at end of month<br>Less than 260-Day Employees:<br>End of following month | 260-Day Employees: After partial<br>check, equal spread through August<br>Less than 260-Day Employees:<br>Equal pay spread through August |
| 21 <sup>st</sup> – End of Month              | End of following month                                                                                        | Equal pay spread through August                                                                                                    |

- Payroll contact: <a href="mailto:rsd.payroll@rentonschools.us">rsd.payroll@rentonschools.us</a>
- Benefits Contact: <a href="mailto:rsd.benefits@rentonschoools.us">rsd.benefits@rentonschoools.us</a>

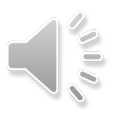

### Classified Training Hours & Expense Reimbursement

Training Hours RESP and RPTA

Training Hours Form: Here

**Documentation Submission Deadline**: 1<sup>st</sup> of the month to be paid on the next pay

#### **Annual Maximums:**

RESP: Up to \$1,200 per school year Hourly Rate = RESP 2, Step 1

RPTA: Up to \$1,500 per school year Hourly Rate = RPTA 2, Step 1 Expense Reimbursement RESP and RPTA

Expense Reimbursement Form: Here Attach proof of payment

Submission window: September 1 – August 31

Individual Eligibility: RESP: Up to \$350 per year RPTA: Up to \$150 per year

Other groups may have reimbursable expenses (AFT, SEIU, etc). Speak with your supervisor for eligibility

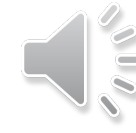

# Certificated Tuition Reimbursement

Form Link: Tuition Reimbursement Request Form

Reimbursement Request Allowance: One course per teacher, per contract year

**Reimbursement Amount:** Reimbursement amounts will be calculated after all requests have been submitted.

### **Documentation Required:**

Reimbursement Form Original Receipt Course Completion Verification

Submit To: Executive Assistant, Department of Learning and Teaching

### Submission Deadline: August 15th

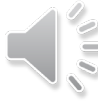

# **ProDev Portal**

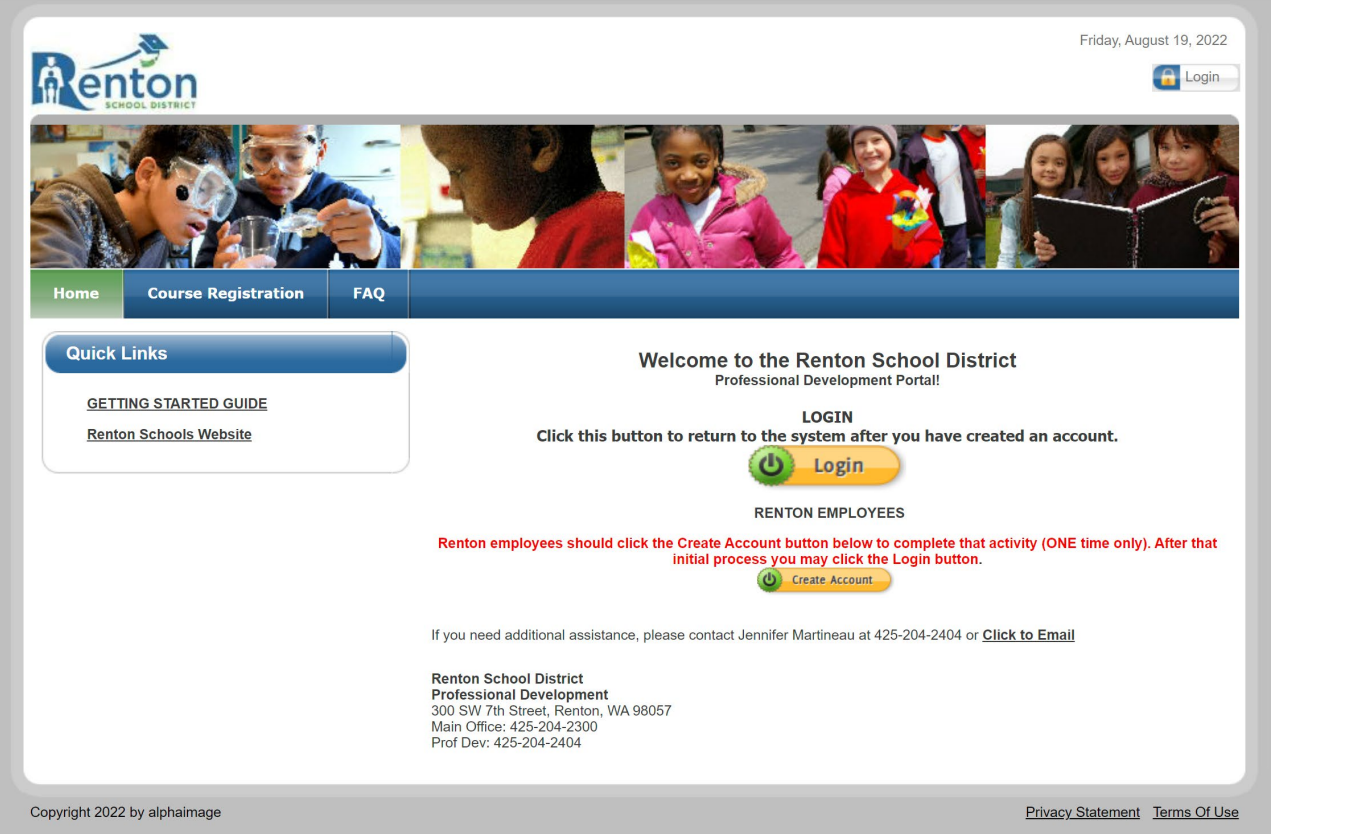

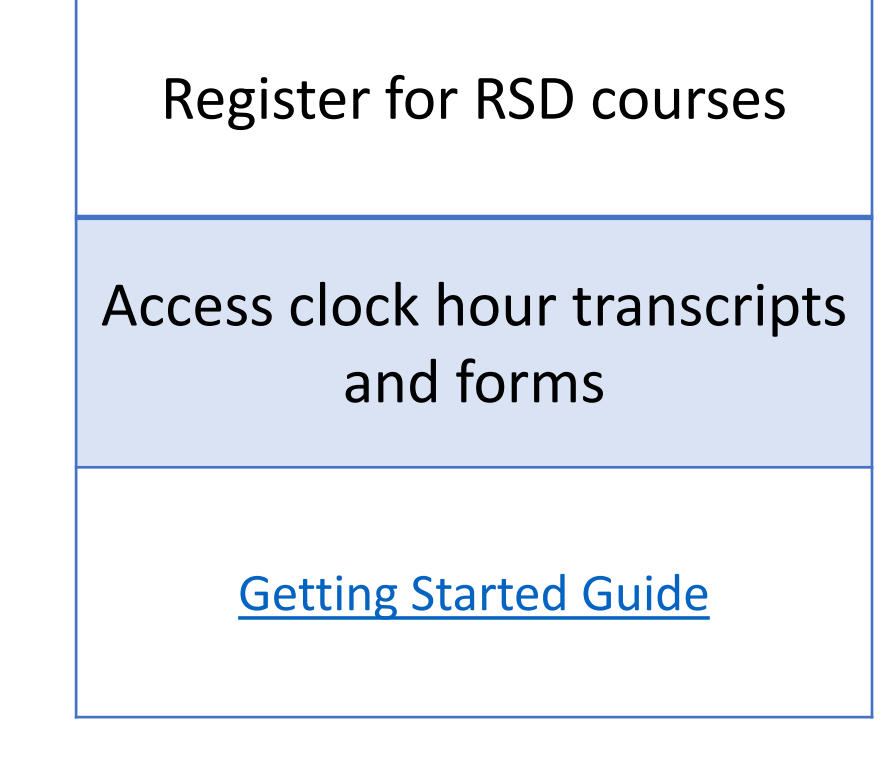

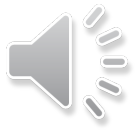

Ę

# Additional Trainings – Paraeducators only

The Paraeducator Certificate Program offers statewide standards-based training for all paraeducators, and supports a career growth ladder for those who wish to advance their career as a paraeducator or pursue a teaching profession.

#### **Training components**

The training begins with the 28-hour **Fundamental Course of Study (FCS)**, a course focused on the new paraeducator standards of practice, broken out over 12 courses.

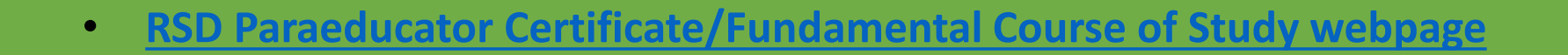

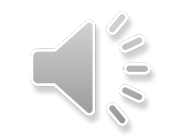

# Mandatory Trainings and Staff Evaluation

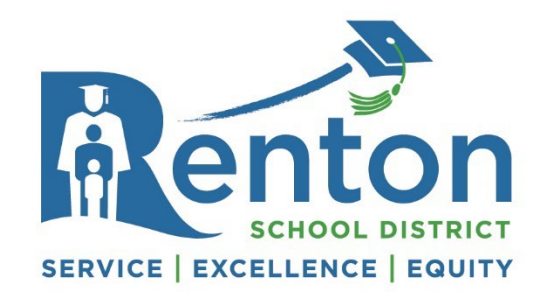

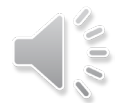

# Mandatory Trainings

The trainings below are required for ALL employees in <u>Vector Training</u> Username: State ID (found in Skyward Employee Access) Due: 30 days from start date

### **Acknowledgements & Trainings**

**Disciplinary Action & Discharge** 

**Electronic Resources** 

What Every Employee Must be Told

**Code of Conduct** 

**Drug-Free Workplace** 

Child Abuse, Neglect & Exploitation

**Guide for Protecting the Abused & Neglected** 

**Professional Staff & Student Boundaries** 

Harassment, Intimidation & Bullying

**Student Health Emergencies (4)** 

**Jason Flatt Act** 

**Coronavirus Awareness** 

Any additional trainings specific to individual positions will be communicated separately from Human Resources

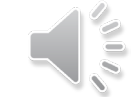

### First Aid / CPR – Required by School Board policy for identified positions within 90 days of employment

### **Certificated Staff**

Ē

1.Assistant Principal 2. Career and Technical Education (CTE) Teacher 3. Dean of Students 4.Nurse 5. Occupational Therapist 6.Physical Education Teacher 7. Physical Therapist 8. Preschool Teacher 9.Principal 10.Self-Contained Special Education Teacher (ILC, ASD, EBD, IK, etc.)

### **1.Behavior Tech** 2.Building Office Manager 3.Certified Occupational Therapy Assistant (COTA) 4. Elementary and Secondary Health 16. Mechanic Clinic Staff 5. Health Service Assistants 6.Kitchen Lead/Manager 7.Nurse 8. Physical Therapy Assistant 9. Preschool Paraeducator 10.Preschool Teacher 11.Paraeducator

#### **Classified Staff**

12.Safety & Security Staff 13.Swim Pool Staff (all) 14.Bus Driver **15.Driver Trainer** 17. Transportation Dispatcher 18. Physical Activity Advisors **19.Athletic Coaches** 

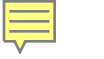

## Evaluations

# There are two evaluations required for all employees- after a new hire probationary period and a yearly/annual review

NEW HIRE PROBATIONARY REVIEW: The time frame for the probationary hire differs by union agreement, but is generally within the first 3-5 months of employment.

ANNUAL REVIEW: All employees' performance is evaluated annually, either by the end of the school year or before the end of the union's calendar year.

Any additional evaluations are outlined in union CBAs.

Hourly employees, substitutes and coaches are exempt from evaluations. Leave replacement employees will have a new hire probationary review.

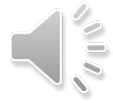

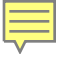

# Skyward Employee Access

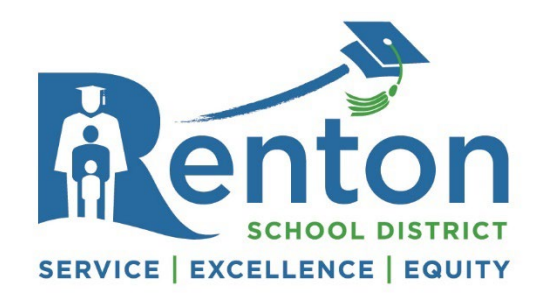

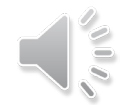

# Skyward Employee Access

After logging in for the first time, review contact information for accuracy.

Transcripts and clock hours are entered as quickly as possible and you see those areas populate prior to your first pay day.

| Viewable in EA                                                               | Viewable in EA                           |                                |  |  |  |
|------------------------------------------------------------------------------|------------------------------------------|--------------------------------|--|--|--|
| All employees                                                                | Certificated Employees                   | Classified Employees           |  |  |  |
| Pay checks, W-2s                                                             | Contract                                 | Work Assignment Sheet          |  |  |  |
| Pay Assignments                                                              | Credits and Degrees eligible for         | Training hours confirmed in HR |  |  |  |
| Salary Placement                                                             | salary placement                         |                                |  |  |  |
| <ul> <li>Lane, Step and Credits</li> </ul>                                   | Teacher Certification                    | Union Seniority Date           |  |  |  |
| <ul><li>Personal contact information</li><li>Submit form to change</li></ul> | Experience eligible for salary placement |                                |  |  |  |

Nickname

Ē

Optional - Enter preferred ٠ first name for display in email

# Skyward Employee Access – Salary Placement

Lane/Step History – Salary Schedule Placement

| Employee Info<br>Address                                | Employee                       | e<br>e:                                         |                                             |      |      |         |
|---------------------------------------------------------|--------------------------------|-------------------------------------------------|---------------------------------------------|------|------|---------|
| rsonnel                                                 | Lane/Ste                       | p History                                       |                                             |      |      |         |
|                                                         | a second the second the second |                                                 |                                             |      |      |         |
| Personnel Info                                          | Views:                         | General V Filters: *Skyward                     | Default 🗸                                   |      | 5 🔟  |         |
| Personnel Info<br>.ane/Step History                     | Views:                         | General V Filters: *skyward                     | Default V                                   | Lana | Stop | Credite |
| Personnel Info<br>Lane/Step History<br>Prof Development | Views:                         | General V Filters: *skyward<br>Placement<br>REA | Default V<br>Effective Date A<br>08/16/2018 | Lane | Step | Credits |

Beginning of the year hires will be able to see these lines by mid-September

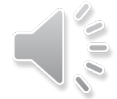

# Skyward Employee Access – Assignments

#### Assignments

| Personnel         |
|-------------------|
| Personnel Info    |
| Lane/Step History |
| Prof Development  |
| Assignments       |
| Certifications    |
| 1095-C            |
| <u>1095-B</u>     |

#### Payroll

Checks Check Estimator Calendar YTD

| Assignments Assignment Information Assignment Year: 2019-2020 |                   |                           |  |  |  |
|---------------------------------------------------------------|-------------------|---------------------------|--|--|--|
| Views: General 🗸 Filters: *Skyw                               | ard Default 🗸     | 🔟 🖹 🗟                     |  |  |  |
| Position 🔺                                                    | Assignment        | Group                     |  |  |  |
| ▶ STIPENDS                                                    | HR - ACTIVITY PAY | BUILDING LEADERSHIP/STUDE |  |  |  |
| ▶ Teacher                                                     | Elementary        | BASE                      |  |  |  |
| ▶ Teacher                                                     | Elementary        | ENRICHMENT A              |  |  |  |
| ▶ Teacher                                                     | Elementary        | ENRICHMENT B              |  |  |  |
| Teacher                                                       | Elementary        | STATE PD                  |  |  |  |

Beginning of the year hires will be able to see these lines by mid-September

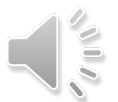

F

## Skyward Employee Access – REA Experience

| Demographic       |                  |                           |          |
|-------------------|------------------|---------------------------|----------|
| Employee Info     |                  |                           |          |
| Address           |                  |                           |          |
| Personnel         |                  |                           |          |
| Personnel Info    |                  |                           |          |
| Lane/Step History |                  |                           |          |
| Prof Development  |                  |                           |          |
| Certifications    | My Own Info      |                           |          |
| 1095-C            | Views: General Y | ilters: *Stoward Default  | 🔽 🖬 🛤 🔗  |
| 1095-B            | views. deneral • |                           |          |
| Payroll           | Deport Turne     | Danot Nama                |          |
| Checks            | Report Type      | Report Name               |          |
| Check Estimator   | PROFILE          | direct deposit            | <b>^</b> |
| Fiscal YTD        | PROFILE          | Experience for REA - EA 🚤 |          |
| History Report    |                  |                           |          |
| W2 Information    |                  |                           |          |
| W4 Information    |                  |                           |          |
| 1095 Forms        |                  |                           | -        |
| Time Off Status   |                  |                           |          |

The system will display a report of any experience entered into Skyward by HR

| Experience | Experience | Experience   | Experience | Experience | Experience |
|------------|------------|--------------|------------|------------|------------|
| Employer   | Location   | Position     | Start Date | End Date   | Years Exp  |
| RENTON SD  | WA         | GRADE 1      | 08/28/2019 | 06/17/2020 | 1.00       |
| RENTON SD  | WA         | GRADE 1      | 08/29/2018 | 06/21/2019 | 1.00       |
| RENTON SD  | WA         | GRADE 2      | 08/30/2017 | 06/20/2018 | 1.00       |
| RENTON SD  | WA         | GRADE 2      | 08/31/2016 | 06/22/2017 | 1.00       |
| KENT SD    | WA         | ELEM TEACHER | 08/31/2015 | 06/17/2016 | 1.00       |
| KENT SD    | WA         | ELEM TEACHER | 08/28/2014 | 06/18/2015 | 1.00       |
| KENT SD    | WA         | ELEM TEACHER | 08/29/2013 | 06/18/2014 | 1.00       |

Reports My Own Info General Reports

Insurance **Employee Letters Custom Forms** Seniority Dates Compliance Flexible S Annual Sic VSTD Enrol Flexible S VSTD Enrol SEBB Eliai Class Trai UDF Tables Custom Last Name Nickname

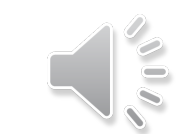

# Skyward Employee Access – Professional Development - REA

| Demographic                  |         |                               |                     |                    |          |          |                                         |                       |
|------------------------------|---------|-------------------------------|---------------------|--------------------|----------|----------|-----------------------------------------|-----------------------|
| Employee Info                |         |                               |                     |                    |          |          |                                         |                       |
| Address                      | Profess | ional Development             |                     |                    |          |          |                                         |                       |
| Personnel                    | FIDESS  |                               |                     |                    |          | +        |                                         |                       |
| Personnel Info               | Views:  | General 🗸 Filters: *Skyward D | efault 🗸            |                    |          | 🔟 🕙 💩    | View Edu<br>& Exp                       |                       |
| Lane/Step History            | Type 📼  | Institution                   | Description         |                    | Started  | Complete | Summary                                 |                       |
| Prof Development             | Degree  | SEATTLE PACIFIC UNIVERSITY    | MASTER LEVEL        |                    | Clarlod  | 06/11/20 | · · · · · · • • • · · · · · · · · · · · | Link: Detailed        |
| Assignments                  | Degree  | PORTLAND STATE UNIVERSITY     | Bachelor of Arts    |                    |          | 12/13/19 |                                         |                       |
| Certifications               | Credit  | YAVAPAI COLLEGE               | Calc& Analyt Geom   | I                  |          | 05/31/19 |                                         | instructions for      |
| 1095-C<br>1095-B             | Credit  | U OF OREGON                   | Work Gro Pro & De   | Work Gro Pro & Dev |          | 08/31/19 |                                         |                       |
| 1055-0                       | Credit  | U OF OREGON                   | Work Gr Prob Solv   |                    |          | 08/31/19 | Option 2                                | totaling your credits |
| Payroll                      | Credit  | U OF OREGON                   | Work Eff Com Str    |                    |          | 08/31/19 | option 2                                | in Excol              |
| Checks                       | Credit  | SOUTHERN OREGON STATE COLL    | Sem/ Textbk Eval    |                    |          | 08/31/19 |                                         |                       |
| Check Estimator              | Credit  | SEATTLE PACIFIC UNIVERSITY    | Trnds/ Rsrch Glbl E | d                  |          | 12/31/20 |                                         |                       |
| Calendar YID                 | Credit  | SEATTLE PACIFIC UNIVERSITY    | Trnds/ Rsrch Glbl E | d                  |          | 08/31/20 |                                         |                       |
| FISCALT ID<br>History Deport | Credit  | SEATTLE PACIFIC UNIVERSITY    | Tpcs In Edu: Fndtn  | s                  |          | 06/30/20 |                                         |                       |
| W2 Information               | Credit  | SEATTLE PACIFIC UNIVERSITY    | Topics: Rsrch Con   | Increas            | o tho nu | mher of  |                                         |                       |
| W4 Information               | Credit  | SEATTLE PACIFIC UNIVERSITY    | Survey Instrctnl S  | mereas             |          |          |                                         |                       |
| 1095 Forms                   | Credit  | SEATTLE PACIFIC UNIVERSITY    | Succes Schl-bsd T   | classes            | to view  | or use a | rrows                                   |                       |
| Time Off Status              | Crodit  | CENTTLE DACIEIC LINIT/EDCITV  | Drogram Evaluatio   | to scro            | 11       |          |                                         |                       |
| Insurance                    | 20      | ✓ I 		 ► ► 20 records d       | isplayed            |                    |          |          |                                         |                       |
| Employee Letters             |         |                               |                     |                    |          |          |                                         |                       |

Custom Forms

Ę

Seniority Dates

# Skyward Employee Access – Professional Development – RESP and RPTA Training Hours

| Personnel                                   | Class Training                         | Hrs                          |                |                     |              |            |      |         |            |
|---------------------------------------------|----------------------------------------|------------------------------|----------------|---------------------|--------------|------------|------|---------|------------|
| Personnel Info<br>Lane/Step History         | Views: Genera                          | al 🗸 📕 <u>Filters:</u> *Skyv | vard Default 🗸 |                     | T            | 🔟 🔮 💩 🤇    | View |         |            |
| Prof Development<br>Assignments             | School Year 🔺                          | Group                        | Pay Month      | Training Hours Rate | Amount       | Completion |      |         |            |
| Certifications                              | 2018-2019                              | RESP                         | JANUARY        | 7.00 20.78          | 145.46       | 12/13/2 🔺  |      |         | LII        |
| 095-C<br>095-B                              | 2018-2019                              | RESP                         | JULY           | 3.00 20.78          | 62.34        | 04/04/2    |      |         | _          |
| yroll                                       | 2018-2019                              | RESP                         | JULY           | 7.00 20.78          | 145.46       | 06/24/2    |      |         | Ir         |
| hecks                                       | 2018-2019                              | RESP                         | OCTOBER        | 13.00 20.78         | 270.14       | 08/09/2    |      |         |            |
| Check Estimator                             | 2019-2020                              | RESP                         | APRIL          | 3.00 22.23          | 66.69        | 02/13/2    |      |         | <u> 5K</u> |
| iscal YTD                                   | 2019-2020                              | RESP                         | JANUARY        | 1.25 22.23          | 27.78        | 11/26/2    |      |         |            |
| istory Report                               | 2019-2020                              | RESP                         | JANUARY        | 6.00 22.23          | 133.38       | 10/21/2    |      |         |            |
| /2 Information<br>/4 Information            | 2019-2020                              | RESP                         | JANUARY        | 7.00 22.23          | 155.61       | 11/06/2    |      |         |            |
| 095 Forms                                   | 2019-2020                              | RESP                         | JANUARY        | 7.00 22.23          | 155.61       | 11/08/2    |      |         |            |
| ime Off Status                              | 2019-2020                              | RESP                         | JULY           | 2.00 22.23          | 44.46        | 04/23/2    |      |         | _          |
| surance                                     | 2019-2020                              | RESP                         | JULY           | 2.00 22.23          | 44.46        | 04/29/2    |      |         |            |
| mployee Letters                             | 2019-2020                              | RESP                         | JULY           | 3.00 22.23          | 66.69        | 04/13/2    |      |         |            |
| stom Forms                                  | 2019 2020                              |                              |                | 0100 22120          | 00,05        |            |      |         |            |
| Seniority Dates<br>Compliance<br>Flexible S | <ul> <li>▲</li> <li>20 ◆ 20</li> </ul> | ) records displayed          |                |                     | School Year: | ABC        |      | Increas | (          |

Link: <u>Classified</u> Training Hours Skyward Guide

Increase the number of classes to view or use arrows to scroll

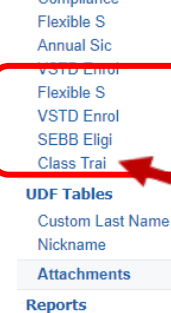

My Own Info General Reports

Demographic

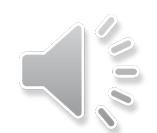

# Skyward Employee Access – Employee Letters

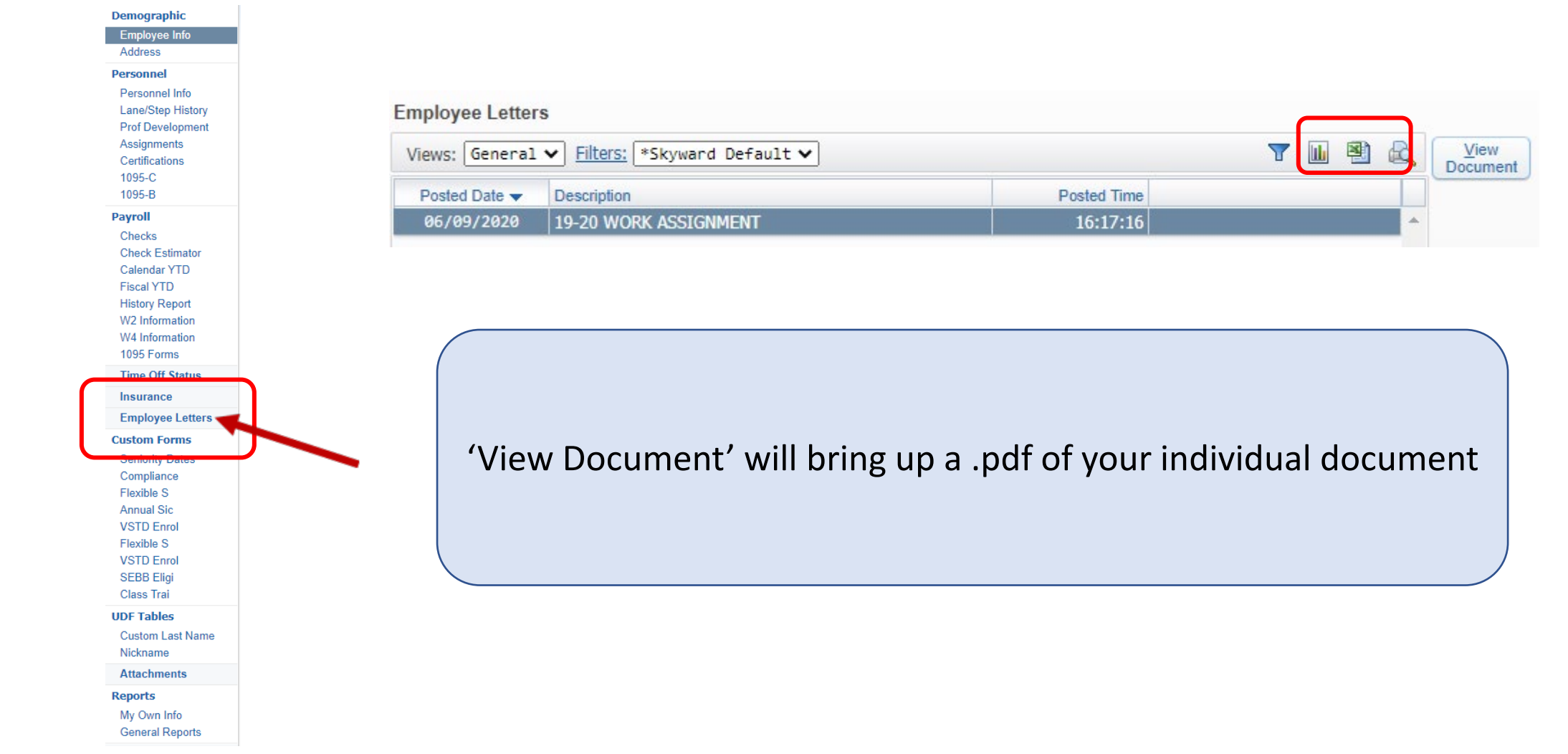

Ē

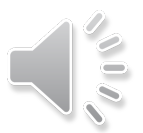

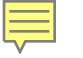

# Time Off Allocations and Reporting

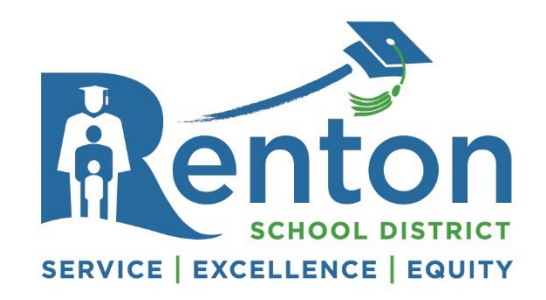

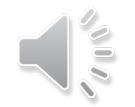

## Time Off - Allocations

Notify your supervisor and enter all leave in appropriate system as soon as you are aware of the need for time off.

| Leave for Employees in Regular or Temporary Positions                      |                                               |  |  |  |  |
|----------------------------------------------------------------------------|-----------------------------------------------|--|--|--|--|
| Leave Type                                                                 | Annual Allocation<br>(Prorated by Annual FTE) |  |  |  |  |
| Sick Leave                                                                 | 12 days                                       |  |  |  |  |
| Emergency Leave                                                            | See CBA                                       |  |  |  |  |
| Personal Leave (Restricted days apply)<br>Restricted Day Request Form Link | See CBA                                       |  |  |  |  |
| Bereavement & Jury Duty                                                    | See CBA                                       |  |  |  |  |
| Vacation (260-day employees only)                                          | See CBA                                       |  |  |  |  |

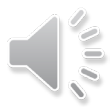

Ē

# Time Off - Reporting

Absence Management: Login information will be emailed Skyward: Login to Employee Access and click Time Off

| Employee Group          | Absence Management                                    | Skyward Employee Access                 |
|-------------------------|-------------------------------------------------------|-----------------------------------------|
| REA                     | Classroom Teachers<br>Counselors<br>Deans of Students | KEC-Based Facilitators<br>Clinical ESAs |
| RESP                    | School Based                                          | Non-School Based                        |
| RPTA                    | Behavior Technicians<br>Mental Health Specialists     | All Others                              |
| SEIU                    | Custodians                                            | All Others                              |
| AFT                     | N/A                                                   | All                                     |
| Confidential Assistants | N/A                                                   | All                                     |
| Administrators          | N/A                                                   | All                                     |
| Guides                  | AMS Time Off Guide                                    | Skyward Time Off Guide                  |

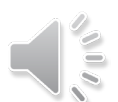

Ē

# Absence Requests – Absence Management

If you need to enter absences that either require or do not require substitute coverage, you will use the Absence Management system

**Absence Management System Quick Start Guide** – Keep this document handy!

You will receive an email from *no-reply@frontlineed.com* to your RSD email with directions on YOU creating your personal login credentials on AMS

• Be sure to write your independently created username & password down – the Substitute Office cannot retrieve passwords as they are confidential

Log in to AMS to confirm the following:

- Name
- Title

Ē

- Work Schedule
- Location

If any information is not correct, call the Substitute Office at 425/204-2353 or email the Substitute Office at <u>sub.office@rentonschools.us</u> and they will update the information

If you have not received your login credentials and need to enter an absence, or if you have changes to your profile, contact the Substitute Office at <a href="mailto:sub.office@rentonschools.us">sub.office@rentonschools.us</a> or (425) 204-2353

# Long-Term Leaves and On-The-Job Injuries

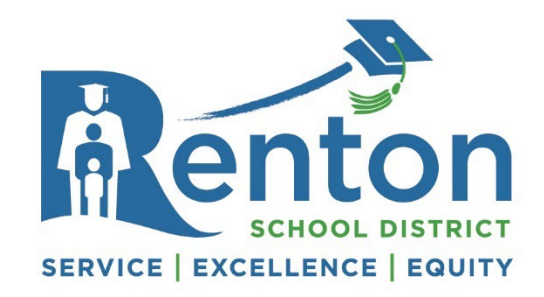

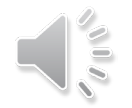

# Long-Term Leaves of Absences

Always review your employee group's CBA for what options are applicable

| Common Types of Long-Term Leaves |                           |  |  |
|----------------------------------|---------------------------|--|--|
| Medical Leave                    | Non-Medical Leave         |  |  |
| Pregnancy/Childbirth/Childcare   | Educational Leave         |  |  |
| Personal Medical Condition       | Other CBA-Specific Leaves |  |  |
| Caring for a Family Member       |                           |  |  |

Please submit an online leave request if your absence will be more than five consecutive workdays. If in doubt, check with your supervisor or our Leave Coordinator in Human Resources at <a href="mailto:rsd.leaves@rentonschools.us">rsd.leaves@rentonschools.us</a>. Leave forms and resources can be found at: <a href="https://www.rentonschools.us/employment/leaves">https://www.rentonschools.us/employment/leaves</a>

### Long-Term Leaves of Absences

- Leave Resources Links:
- Medical Leave Options
- Medical Leave Process
- Medical Leave FAQs
- Online request for leave

### **Renton School District: Leave Options**

For absences lasting more than 5 consecutive work days, employees are encouraged to apply for an extended leave. Employees are requested to provide notice at least 30 days in advance if their need for leave is foreseeable (for example, pregnancy or non-emergency surgery). Employees who need leave for an unforeseeable reason must give as much notice as is practicable. Each leave is unique, so for leave planning please contact the leaves department at <u>rsd.leaves@rentonschools.us</u> or visit <u>www.rentonschools.us/employment/leaves</u>

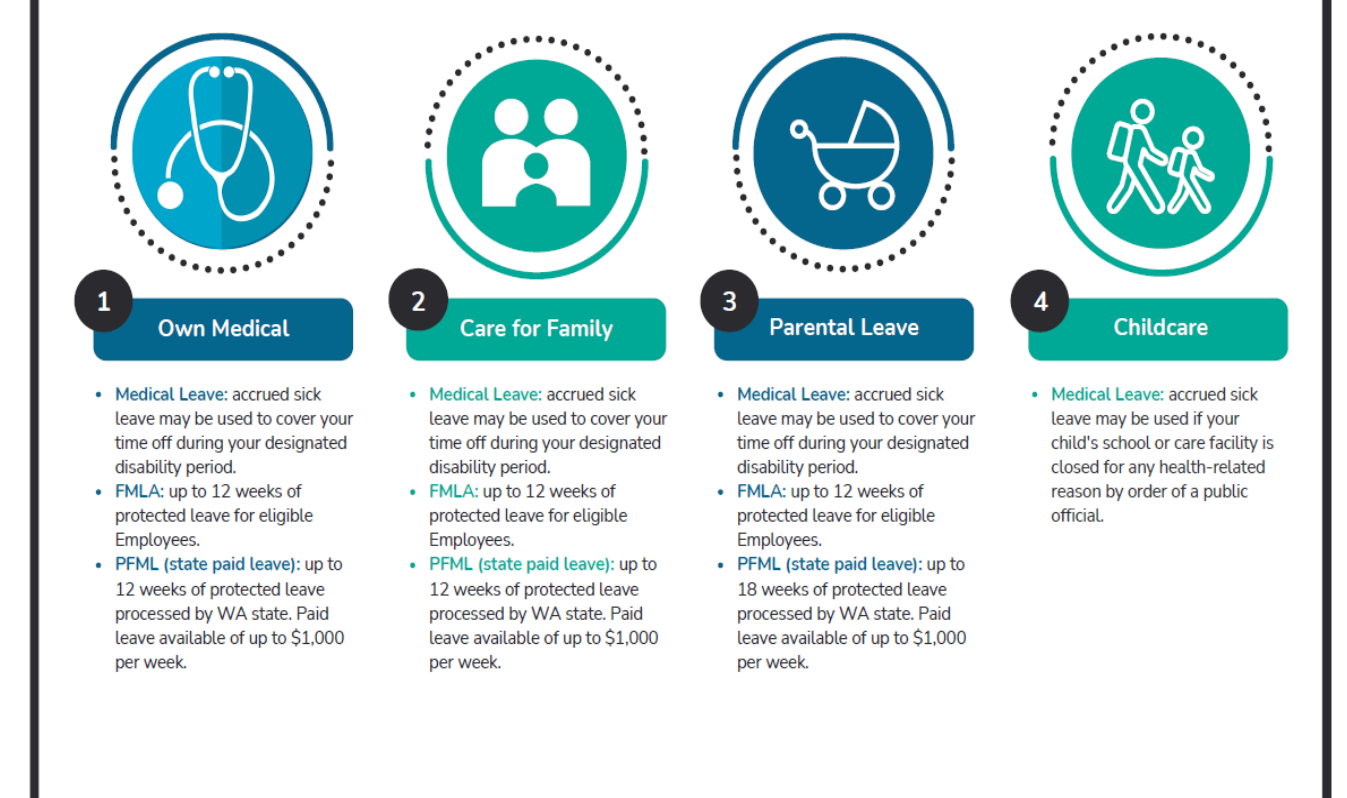

\*For non-medical leaves please contact your assigned Senior HR Advisor

# **On-The-Job Injuries**

Report any injury to your supervisor and the RSD Workers Compensation Coordinator <u>as</u> <u>soon as possible.</u>

Workers Compensation claim forms and resources can be found on the district Risk Management page: <u>https://www.rentonschools.us/departments/business-services/risk-management</u>

Pay continuance during an L&I leave will be dependent on your employee group CBA

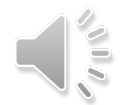

# Employee Referral Program & Bonus

The District is now offering a <u>\$500 referral bonus</u> to employees who identify candidates, send them to our application and who are hired and successfully complete the 90-day probationary period in the following areas:

- Classroom Paraprofessionals
- Health Services Assistants (Regular and COVID)
- Nutrition Service Workers
- Custodians
- Bus Drivers
- Substitute Paraprofessionals (upon accepting and fulfilling 20 sub assignments)
- Substitute Certificated Staff (upon accepting and fulfilling 20 sub assignments)

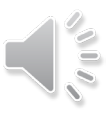

## THANK YOU FOR ATTENDING!

Find many of the help guides and documents posted on RSDNet
 <u>HR Resources – RSDNet</u>

• Watch your email throughout the year for communication from Human Resources with announcements, deadlines, and more!

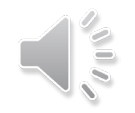